### 投稿・審査システムのご利用にあたって、編集事務局よりご連絡

<u>ユーザー登録に関して</u>

- ・本システムでは、個人ごと(メールアドレスごと)にアカウントが設定されており、同一アカウントにて著者あるいは査読者としてログインすることや、複数の論文を投稿することができます。これまでに、The Horticulture Journal あるいは JJSHS にて査読の経験がある方や新システムにて投稿の経験のある方は、すでにアカウントが登録されている可能性があります。"Sent Username/ Password"にて、ご確認ください。
- ・登録済みの Username と Passwords は "Sent Username/ Password" 機能により、メールアドレス先に送付されます。 ログイン後、Username、Passwords とも変更することが可能です。
- ・代理登録をされていた場合などでも、はじめて本システムにログインする際に、パスワードの変更が要求されま す。本システムでは、パスワードの記入にあたって、Username や姓名と異なること、6文字以上、文字と数字を 使うなどルールが指定されています。

#### 投稿に関して

- ・共著者情報を記入するステップがあります。共著者の姓名と所属が必須事項になっておりますので、ご準備ください。同ステップでは"Corresponding Author"を変更できるようになっておりますが、本システムでは、 "Corresponding Author"は連絡者を意味しておりますので、連絡者自体を変更したい場合以外は、"Corresponding Author"を変更しないでください。
- ・本システムでは、システム上で PDF 化が行われます。投稿にあたっては以下のファイルをご準備ください。ファイル名に和文や全角文字が含まれていると PDF 化に失敗するなどのトラブルが発生することがあります。ファイル名には半角英数字を用いてください。
  - Cover Letter (任意): 任意ではありますが、事務局といたしましては、Cover Letter を有効に利用し、論文 内容の新規性、重要性などをアピールして頂くことをお勧めします。日本語でも結構です。PDF ファイルに 取り込み、編集委員、査読委員の参考とする Letter です。査読者にも届きます。
  - 2) Manuscript File (Word 形式): p. 1 をタイトルページ、p. 2 を Abstract と Key Words のページとし、p. 3 の頭より、Introduction をはじめてください。1 ページあたり 25 行とし、ページ番号と行番号を付けてください。
  - 3) Table: Word、Excel、Power Point、JPEG など様々なファイル形式に対応可能です。1ページに一つの Table を載せてください。本システムで PDF 化される際に、順番どおりにアップロードいただければ、各 Table ご とに別々のファイルであっても、一つのファイルにまとまっていても、どちらでも結構です。
  - 4) Figure: Word、Excel、Power Point、JPEG など様々なファイル形式に対応可能です。1ページに一つの Figure を載せてください。本システムで PDF 化される際に、順番どおりに設定して頂ければ、各 Figure ごとに別々 のファイルであっても、一つのファイルにまとまっていても、どちらでも結構です。例えば、Power Point で 作成された場合、スライドごとに1ページずつ PDF 化されます。
  - 5) Japanese Abstract 和文摘要 (Word 形式): 園芸学研究に掲載されております The Horticulture Journal または JJSHS の和文摘要を参考に作成してください。本文とは別のファイルとして準備し、PDF 化される際に、最 後になるように番号を設定してください。
  - 6) その他(任意): 必要な参考資料がありましたら、PDF ファイルに取り込ませることが可能です。
- <u>PDF 化後、Author Approval の手続きを行ってはじめて投稿が完了します。</u>ご注意ください。詳しくは下記のマニュアルをご参考ください。

その他、本システムの利用に関しては、下記のマニュアルをご参考下さい。 また、ご不明な点などありましたら、編集幹事までお問い合わせください。

The Horticulture Journal 編集幹事 (E-mail: hortj@jshs.jp)

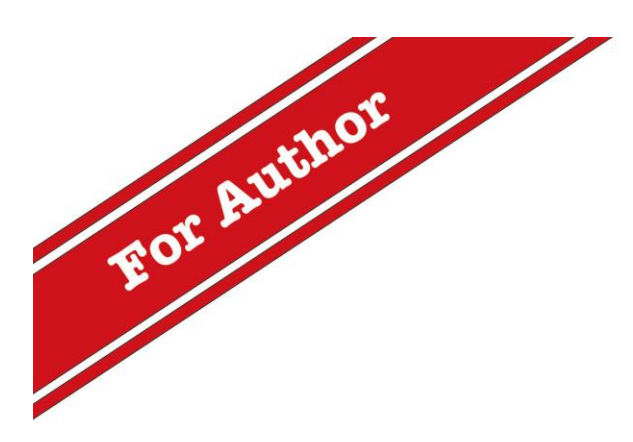

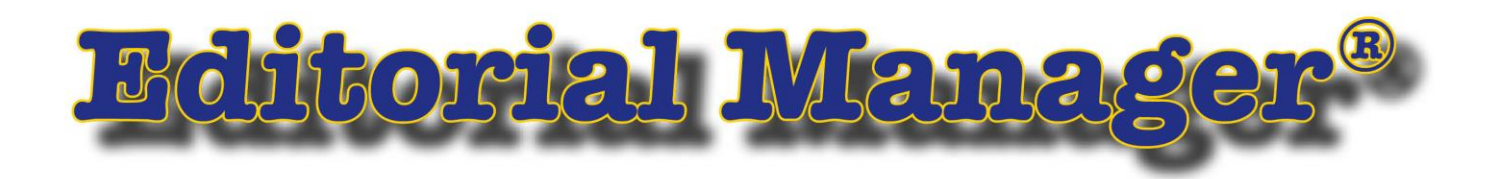

# 操作マニュアル 〜著者・ユーザ登録編〜

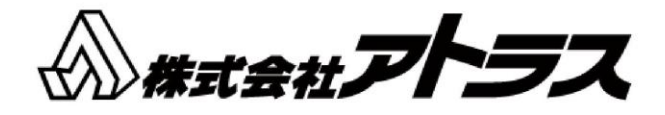

# <u>目次</u>

| 1. | ユーザ登録                                            |
|----|--------------------------------------------------|
|    | 1.1 ログイン画面                                       |
|    | 1.2 ユーザ登録                                        |
|    | 1.3 代理登録が通知されたとき ・・・・・・・・・・・・・・・・・・・・・・・・・・・・・・4 |
|    | 1.4 パスワードの変更 ・・・・・・・・・・・・・・・・・・・・・・・・・・・・・・5     |
| 2. | メインメニュー                                          |
| 3. | 投稿原稿の作成 ・・・・・・・・・・・・・・・・・・・・・・・・・・・・・・・・・・・・     |
| 4. | 修正投稿                                             |
|    | 4.1 修正投稿の作成を開始する ・・・・・・・・・・・・・・・・・・・・・・・・・・12    |
|    | 4.2 修正投稿の辞退と辞退の撤回 ・・・・・・・・・・・・・・・・・・・・・・・・・・15   |
| 5. | 採否が確定した投稿                                        |

### Editorial Manager (EM)の利用には、ユーザ登録が必要です。

# 1.1 **ログイン画面**

※ジャーナルによりデザインは異なります。

|                                                                                                    | Journal ELECTRONC JOURNAL<br>LABORATORY NOT OF JOURNAL OVERVIEW Not logged in.                                                                                                    | 手順                                                                                                    |
|----------------------------------------------------------------------------------------------------|----------------------------------------------------------------------------------------------------|----------------------------------------------------------------------------------------------------|
| Important Message: Site und                                                                                                    | der development. Do not use for live manuscript submission.                                                                                                    | [Register Now] ボタンから<br>コーザ登録」ます                                                                                                    |
|                                                                                                    | <b>Deji Labo Journal</b><br>Welcome to the online manuscript submission and peer review system !                                                                                                    |                                                                                                    |
| <u>Deji Labo Journal</u>                                                                                                    | Log in                                                                                                    |                                                                                                    |
| <u>Instructions for Authors</u><br><u>Handling Personal</u><br><u>Information</u>                                                                                                    | Please Enter the Following Username: Password:                                                                                                    |                                                                                                    |
| <u>Contact us</u>                                                                                                    | Author Login       Reviewer Login       Editor Login       Publisher Login         注意       Send Username/Password       Register Now       Agin Help         • New       Please go to 'Register Now'.       • Already Registered         Please enter your 'Username' and 'Password' at each box and click on the                                                                                                    | 注意<br>パスワードを忘れたときは、<br>[Send Username/Password] や<br>[Forget Password?] をクリッ<br>クしてください。(再登録は不要                                                                                                    |
| Pre-registration<br>Page<br>To register to use the Editorial<br>Manager system, please enter<br>the requested information.<br>Upon successful registration,<br>you will be sent an e-mail with<br>instructions to verify your<br>registration. | Please Enter the Following       Insert Special Character         First Name*       Last Name*         Last Name*       E-mail Address*         WARNING - If you think you already have an existing registration of any type (Author, Reviewer, or Editor) in this system, please DO NOT register again. This will cause delays or prevent the processing of any review or manuscript you submit. If you are unsure if you are leady registered, click the 'Forgot Your Password'' button.         If you are registering again because you want to change your current information, changes must be made to your existing information by clicking the 'Update My Information' link on the menu bar. If you are unsure how to perform these functions, please contact the editorial office.         Image: Description of the prot Your Password?       Continue >> | です。)<br>登録したメールアドレスに新し<br>いパスワードが送信されます。<br>自分ではユーザ登録を行ってい<br>ないにも関わらず、すでにアド<br>レスが登録されていたり、ある<br>いは、登録を知らせるメールが<br>届く場合があります。<br>・EM 利用開始に備え、事務局で<br>会員の方を一括登録したとき<br>・査読や執筆を依頼したい投稿<br>が事務局にあるとき<br>などが考えられます。 |

新規ユーザ登録は行わず、メー ル本文中にあるユーザ名/パス ワードを使用してログインして

|                                                               | Personal Information             | <u>Insert.</u>                                                                                   | Special Character        |                          |
|---------------------------------------------------------------|----------------------------------|--------------------------------------------------------------------------------------------------|--------------------------|--------------------------|
| Registration Page                                             | Title                            | (Mr.,                                                                                            | Mrs., Dr., etc.)         | 手順                       |
|                                                               | 参考1 First Name *                 |                                                                                                  |                          |                          |
| anager system, please enter                                   | Middle Name                      |                                                                                                  |                          |                          |
| equired fields have a * next                                  | Last Name *                      |                                                                                                  |                          | ※は必須項日となります。             |
| the label. Upon successful<br>gistration, you will be sent an | Degree                           | (Ph,C                                                                                            | 0., M.D., Jr., etc.)     |                          |
| mail with instructions to<br>rify your registration.          | Preferred Name                   | (nick                                                                                            | name)                    |                          |
|                                                               | Primary Phone                    | (inclu                                                                                           | uding country code)      |                          |
|                                                               | Secondary Phone                  | (inclu                                                                                           | uding country code)      |                          |
|                                                               | Secondary Phone is for           | Mobile 💿 Beeper 🔿 Home 🔿 Work (                                                                  | Admin. Asst. 🔿           | 参考1                      |
|                                                               | Fax Number                       | (inclu                                                                                           | uding country code)      |                          |
|                                                               | E-mail Address *                 |                                                                                                  |                          | Registration Page        |
|                                                               |                                  | If entering more than one e-mail address                                                         | use a semi-              | 画面はイメージです。               |
|                                                               |                                  | colon between each address (e.g.,                                                                | inc a second             |                          |
|                                                               |                                  | e-mail address from a different e-mail pro-<br>derresses the chance that SDAM filters will       | vider<br>trap.e-mails    |                          |
|                                                               |                                  | sent to you from online systems. <u>Read Mor</u>                                                 | re.                      | により異なります。                |
|                                                               | Preferred Contact Method *       | E-mail 💿 Fax 🔿 Postal Mail 🔿 Teleph                                                              | none 🔿                   |                          |
|                                                               |                                  |                                                                                                  | 注意 1                     | 参考2                      |
|                                                               | Institution Related Inform       | ation                                                                                            | Special Character        | User Name                |
|                                                               | Position                         |                                                                                                  |                          | 登録したコーザタけ                |
|                                                               | Institution                      |                                                                                                  |                          |                          |
|                                                               | Department                       |                                                                                                  |                          | ロクイン時に使用します。             |
|                                                               | Street Address                   |                                                                                                  |                          |                          |
|                                                               |                                  |                                                                                                  |                          |                          |
|                                                               |                                  |                                                                                                  |                          | 注意 1                     |
|                                                               |                                  |                                                                                                  |                          | Proferred Contact Method |
|                                                               | City                             |                                                                                                  |                          |                          |
|                                                               | State or Province                |                                                                                                  |                          | E-mail 以外を選択した場合、        |
|                                                               | Zip or Postal Code               |                                                                                                  |                          | 入力した E-mail には一切の連絡が     |
|                                                               | Country *                        | Please choose a country                                                                          | ×                        | 入りません。ご注意ください。           |
|                                                               | Address is for *                 | Work 💿 Home 🔿 Other 🔿                                                                            |                          |                          |
|                                                               | Available as a Reviewer?         | Yes 🔿 No 💿                                                                                       |                          |                          |
|                                                               | Areas of Interest or Expe        | tise                                                                                             |                          |                          |
|                                                               |                                  | Please indicate your areas of expertise eith                                                     | her by                   |                          |
|                                                               |                                  | selecting from the pre-defined list using the<br>Personal Classifications" button or by addir    | e "Select<br>19 your own |                          |
|                                                               |                                  | associated "Add" button.                                                                         | ord" field and           | 注意 2                     |
|                                                               |                                  |                                                                                                  |                          |                          |
|                                                               |                                  |                                                                                                  |                          | Personal Classification  |
|                                                               |                                  |                                                                                                  |                          | Hort. J.では専門分野の選択も必須     |
|                                                               |                                  |                                                                                                  |                          | となっております。果樹、野菜、          |
|                                                               | Personal Classifications         | (None Selected)                                                                                  |                          | き 利田とり 一つお濯び下さい          |
|                                                               |                                  | Select Personal Classifications                                                                  | 注意 2                     |                          |
|                                                               |                                  |                                                                                                  |                          | 投稿論文の番金希望分野と異なっ          |
|                                                               | Personal Keywords                | (None Defined)                                                                                   |                          | ていても結構です。                |
|                                                               |                                  | Edit Personal Keywords                                                                           |                          |                          |
|                                                               |                                  |                                                                                                  |                          |                          |
|                                                               | Choose A User Name               | Insert :                                                                                         | Special Character        |                          |
|                                                               |                                  | The username you choose must be unique<br>system.<br>If the one you choose is already in use, yo | within the               |                          |
|                                                               | Enter preferred user name *      | asked for another.                                                                               | <u>★2</u>                |                          |
|                                                               | Once you have filled in the cost | uired information, click the button below                                                        |                          |                          |
|                                                               | once you have miled in the req   | and a morning of the button below.                                                               |                          |                          |
|                                                               |                                  | Continue >>                                                                                      |                          |                          |

|                                                                        | Please confirm the following very important information:                                                                                                    |                                                                                    |
|------------------------------------------------------------------------|----------------------------------------------------------------------------------------------------|------------------------------------------------------------------------------------|
| Confirm<br>Registration                                                | First Name: Andreas<br>Last Name: scheffer<br>Username: scheffer                                                                                                    | 参考 3<br>Confirm Registration                                                       |
|                                                                        | E-mail Address:<br>Country:                                                                                                    | <ul><li>全画面で登録した中から</li><li>・氏名</li></ul>                                          |
|                                                                        | Please answer yes or no <b>※Hort. J.</b> では質問を設けていません。                                                                                                    | <ul> <li>・ユーザ名</li> <li>・E-mail アドレス、</li> </ul>                                   |
|                                                                        | Have you registered with our sister journal?                                                                                                    | ・国名<br>が表示されます。                                                                    |
|                                                                        | If the information is correct and you wish to complete your registration, click the 'Cont<br>button below.                                                                                                    | in <mark>ue'</mark> 」<br>手順                                                        |
|                                                                        | << Previous Page Continue                                                                                                    | Please answer yes or no?                                                           |
|                                                                        |                                                                                                    | 質問に該当する場合にチェックを<br>入れます。                                                           |
| Registration<br>Complete                                               | Check your e-mail for a message to verify your registration. This message contains yo<br>password, which you need to login. Note that Editorial Manager may have assigned a<br>different Username if the one you selected is already in use. | ※Hort. J.では質問を設けていません。                                                             |
|                                                                        | Thank you!                                                                                                    |                                                                                    |
|                                                                        | 参考 4<br>Go to Login Page                                                                                                    | Registration Complete<br>登録したメールアドレスにログイ                                           |
|                                                                        |                                                                                                    | _<br>ンに必要なパスワードを知らせる                                                               |
| 差出人 Japanese Journal of Edite<br>件名 <b>Editorial Manager Reg</b><br>宛先 | orial Manager <trash1@ariessys.com)公<br>gistration</trash1@ariessys.com)公<br>                                                                                                    | <ul> <li>メールが配信されます。</li> <li>メールが配信されない場合は、ジャ</li> <li>ーナル事務局にお問い合わせくだ</li> </ul> |
|                                                                        |                                                                                                    | さい。                                                                                |
| Dear scheffer,<br>Thank you for register                               | ring for the Editorial Manager online submission                                                                                                    | 参考 5                                                                               |
| and peer review tracki                                                 | ing system for Template site for Atlas.                                                                                                    | 登録完了通知                                                                             |
| Here is your username                                                  | and confidential password, which you need to access                                                                                                    |                                                                                    |
| Username: scheffer                                                     | a <u>hopr//adialicanglion/</u> .                                                                                                    |                                                                                    |
| Password: scheffer286                                                  | J                                                                                                    |                                                                                    |
| Please save this infor<br>You can change your pa                       | cmation in a safe place.<br>Assword and other personal information by logging into the                                                                                                    |                                                                                    |
| Template site for Atla<br>Information link on th                       | s website and clicking on the Update My<br>ne menu.                                                                                                    |                                                                                    |
| Best regards,                                                          |                                                                                                    |                                                                                    |
| Template site for Atla                                                 | as                                                                                                    |                                                                                    |
|                                                                        |                                                                                                    | 手順                                                                                 |
|                                                                        |                                                                                                    | 本文記載のユーザ名、パスワードを                                                                   |
| 🤟 Deji Labo J                                                          |                                                                                                    | 使用してログインしてください。                                                                    |
| MAIN MENU + CONTACT US + SUBMIT A MAIN                                 |                                                                                                    | パスワードや登録情報は、随時<br>UPDATE MY INFORMATION から変更す                                      |
|                                                                        |                                                                                                    | ることができます。                                                                          |

#### 1.3 代理登録が通知されたとき

自分ではユーザ登録を行っていないにも関わらず登録通知が届いたときは、以下の手順で登録内容を確認します。

| Dear Desenber, 参考                                                                                                    |                                                                                                    | T III                                                                                                   |
|----------------------------------------------------------------------------------------------------|----------------------------------------------------------------------------------------------------|----------------------------------------------------------------------------------------------------|
| The Journal Title has moved to Ed<br>developed by Aries Systems and u                                                                                    | litorial Manager (EM),an online manuscript managing system<br>1sed by over 3000 journals.                                                                                                    | メール本文に記載された URL にユ                                                                                      |
| You may access the new site at <u>ht</u>                                                                                                    | ttp://atlcom/                                                                                                    | ーザ名/パスワード でログインし                                                                                        |
| Please click "Login" and enter the                                                                                                    | following information:                                                                                                    | ます。                                                                                                    |
| Username: SDesenber-465<br>Password: desenber834872                                                                                                    |                                                                                                    |                                                                                                    |
| Press the Return key or click the                                                                                                    | button for the role you are most likely to use: author, reviewer, or editor.                                                                                                    | 参考                                                                                                    |
| After you log in, you can click "Uy<br>you wish.                                                                                                    | pdate My Information" in the blue menu bar and change your username and password if                                                                                                    | 登録完了通知                                                                                                  |
| Please make sure your contact in<br>If you have any questions or enco                                                                                    | formation is up to date.<br>unter problems, please contact by clicking the 'contact us' in the main navigation bar.                                                                                                    |                                                                                                    |
| Sincerely,                                                                                                    |                                                                                                    |                                                                                                    |
| The Journal Title                                                                                                    |                                                                                                    |                                                                                                    |
| 🤪 Deii Labo                                                                                                    |                                                                                                    | l                                                                                                    |
| HOME + LOGIN + HELP + REGISTER + UPD/                                                                                                    | ATE MY INFORMATION • JOURNAL OVERVIEW Not logged in.                                                                                                    |                                                                                                    |
| MAIN MENU • CONTACT US • SUBMIT A MAN                                                                                                    | uscript • INSTRUCTIONS FOR AUTHORS                                                                                                    |                                                                                                    |
|                                                                                                    | Deii Lehe leurnel                                                                                                    |                                                                                                    |
|                                                                                                    | Deji Labo Journai                                                                                                    |                                                                                                    |
|                                                                                                    | 5                                                                                                    |                                                                                                    |
| ŀ                                                                                                    | Velcome to the online manuscript submission and peer review system !                                                                                                    |                                                                                                    |
| Deji Labo Journal                                                                                                    | Velcome to the online manuscript submission and peer review system !                                                                                                    |                                                                                                    |
| Deji Labo Journal<br>Instructions for Authors                                                                                                    | Velcome to the online manuscript submission and peer review system ! Log in Insert Special Character                                                                                                    |                                                                                                    |
| Deji Labo Journal<br>Instructions for Authors<br>Handling Personal                                                                                       | Velcome to the online manuscript submission and peer review system ?  Log in  Please Enter the Following Username:                                                                                                    |                                                                                                    |
| Deji Labo Journal<br>Instructions for Authors<br>Handling Personal<br>Information                                                                        | Velcome to the online manuscript submission and peer review system ?  Log in  Please Enter the Following Username: Password:                                                                                                    |                                                                                                    |
| Deji Labo Journal<br>Instructions for Authors<br>Handling Personal<br>Information<br>Contact us                                                          | Velcome to the online manuscript submission and peer review system !  Log in  Please Enter the Following Username: Password: Author Login Reviewer Login Editor Login Publisher Login                                                                                                    |                                                                                                    |
| Deji Labo Journal<br>Instructions for Authors<br>Handling Personal<br>Information<br>Contact us                                                          | Velcome to the online manuscript submission and peer review system !  Log in  Please Enter the Following Username: Password: Author Login Reviewer Login Editor Login Publisher Login Send Username/Password Register Now Login Help                                                                                                    |                                                                                                    |
| Deji Labo Journal<br>Instructions for Authors<br>Handling Personal<br>Information<br>Contact us                                                          | Velcome to the online manuscript submission and peer review system ?  Log in  Please Enter the Following Username: Password: Password: Editor Login Publisher Login Send Username/Password Register Now Login Help New Blazes on to 'Degister Now'                                                                                                    |                                                                                                    |
| Deji Labo Journal<br>Instructions for Authors<br>Handling Personal<br>Information<br>Contact us                                                          | Velcome to the online manuscript submission and peer review system ?  Log in  Please Enter the Following  Username: Password: Please Enter the Following  Editor Login Publisher Login Send Username/Password Register Now Login Help  New Please go to 'Register Now'. Already Registered Please enter your 'Username' and 'Password' at each box and click on the                                                                                            |                                                                                                    |
| Deji Labo Journal<br>Instructions for Authors<br>Handling Personal<br>Information<br>Contact us                                                          | Velcome to the online manuscript submission and peer review system ?  Log in  Please Enter the Following  Username: Password: Please enter the Following  Editor Login Publisher Login Send Username/Password Register Now Login Help  New Please go to 'Register Now'.  Already Registered Please enter your 'Username' and 'Password' at each box and click on the                                                                                           |                                                                                                    |
| Deji Labo Journal<br>Instructions for Authors<br>Handling Personal<br>Information<br>Contact us<br>http://www.editorialman                               | We come to the online manuscript submission and peer review system !<br>Log in<br>Please Enter the Following<br>Username:<br>Password:<br>Password:<br>Editor Login Publisher Login<br>Send Username/Password Register Now Login Help<br>Please go to 'Register Now'.<br>Already Registered<br>Please enter your 'Username' and 'Password' at each box and click on the                                                                                        | 手順                                                                                                    |
| Deji Labo Journal<br>Instructions for Authors<br>Handling Personal<br>Information<br>Contact us<br>http://www.editorialman<br>You have already bee       | We come to the online manuscript submission and peer review system !<br>Log in<br>Please Enter the Following<br>Username:<br>Password:<br>Password:<br>Editor Login Publisher Login<br>Send Username/Password Register Now Login Help<br>Please go to 'Register Now'.<br>Already Registered<br>Please enter your 'Username' and 'Password' at each box and click on the<br>mager.com のべージから:                                                                   | 手順<br>[OK] をクリックし、Upload                                                                                |
| Deji Labo Journal<br>Instructions for Authors<br>Handling Personal<br>Information<br>Contact us<br>http://www.editorialman<br>Information                | We come to the online manuscript submission and peer review system !         Log in         Insert Special Character         Username:         Password:         Author Login         Reviewer Login         Editor Login         Please go to 'Register Now'.         Please enter your 'Username' and 'Password' at each box and click on the         ager.com @A - 5ħS:         en registered on this system. Please provide the missing information before | 手順<br>[OK] をクリックし、Upload<br>My Information の未入力項目<br>た発行します                                             |
| Deji Labo Journal<br>Instructions for Authors<br>Handling Personal<br>Information<br>Contact us<br>http://www.editorialman<br>Market Starting your work. | We come to the online manuscript submission and peer review system !         Log in         Insert Special Character         Username:         Password:         Author Login Reviewer Login Editor Login Publisher Login         Send Username/Password Register Now Login Help         • New         Please on to "Register Now!.         • Already Registered         Please enter your "Username' and "Password" at each box and click on the              | 手順<br>[OK]をクリックし、Upload<br>My Information の未入力項目<br>を登録します。<br>Upload My Information は                  |
| Deji Labo Journal         Instructions for Authors         Handling Personal         Information         Contact us                                      | We come to the online manuscript submission and peer review system !         Log in         Image: Character         Username:         Password:         Password:         Author Login         Reviewer Login         Editor Login         Publisher Login         Send Username/Password         Register Now         Log in Help         Please enter your 'Username' and 'Password' at each box and click on the         Ager.com のページから:         CK       | 手順<br>[OK]をクリックし、Upload<br>My Informationの未入力項目<br>を登録します。<br>Upload My Information は<br>1.2 ユーザ登録の画面と同 |

事務局が登録した内容を修 正することも可能です。

### 1.4 パスワードの変更

|                                                                    |                                                                                   | Login Information                              | Insert Spec                                                                                                    | <u>pial Character</u> | <del>**</del>                          |
|--------------------------------------------------------------------|-----------------------------------------------------------------------------------|------------------------------------------------|----------------------------------------------------------------------------------------------------|-----------------------|----------------------------------------|
| Update<br>Informa                                                  | My<br>ation                                                                       |                                                | The username you choose must be unique within the<br>system.<br>If the one you choose is already in use, you will be<br>asked for another. |                       | 参考<br>Password Rules                   |
| To update<br>make the ch<br>and click<br>fields have<br>the label. | any information,<br>hanges on the form<br>Submit. Required<br>an asterisk next to | Username *<br>Password *<br>Pestype Password * | SDesenber-465 Passwor                                                                                                    | 子<br>rd Rules         | パスワードを変更する際は、<br>アカウント制限をご確認ください。      |
|                                                                    |                                                                                   | Personal Information                           | Insert Spec                                                                                                    | dal Character         | ジャーナルによりアカウント制限<br>は異なります。             |
|                                                                    | · · ·                                                                             | Passw                                          | ord Rules                                                                                                    |                       |                                        |
| Pass                                                               | word Rules                                                                        |                                                | Close                                                                                                    |                       | 手順                                     |
| Passw                                                              | vords must be a mini                                                              | mum of <b>6</b> characters.                    |                                                                                                    |                       | 未入力項目を入力後、画面下部の                        |
| User i<br>reset.                                                   | must change passwo                                                                | rd on first access (new regi                   | strations and proxy registrations) and af                                                                                                  | fter password         | [Save and Proceed] をクリック<br>すれば登録完了です。 |

ログインをするとメインメニューが表示されます。

メニューは3つ(初回投稿、修正投稿、採否確定済みの投稿)に分類され、投稿原稿の状況に合わせて 該当フォルダのリンクが有効になります。

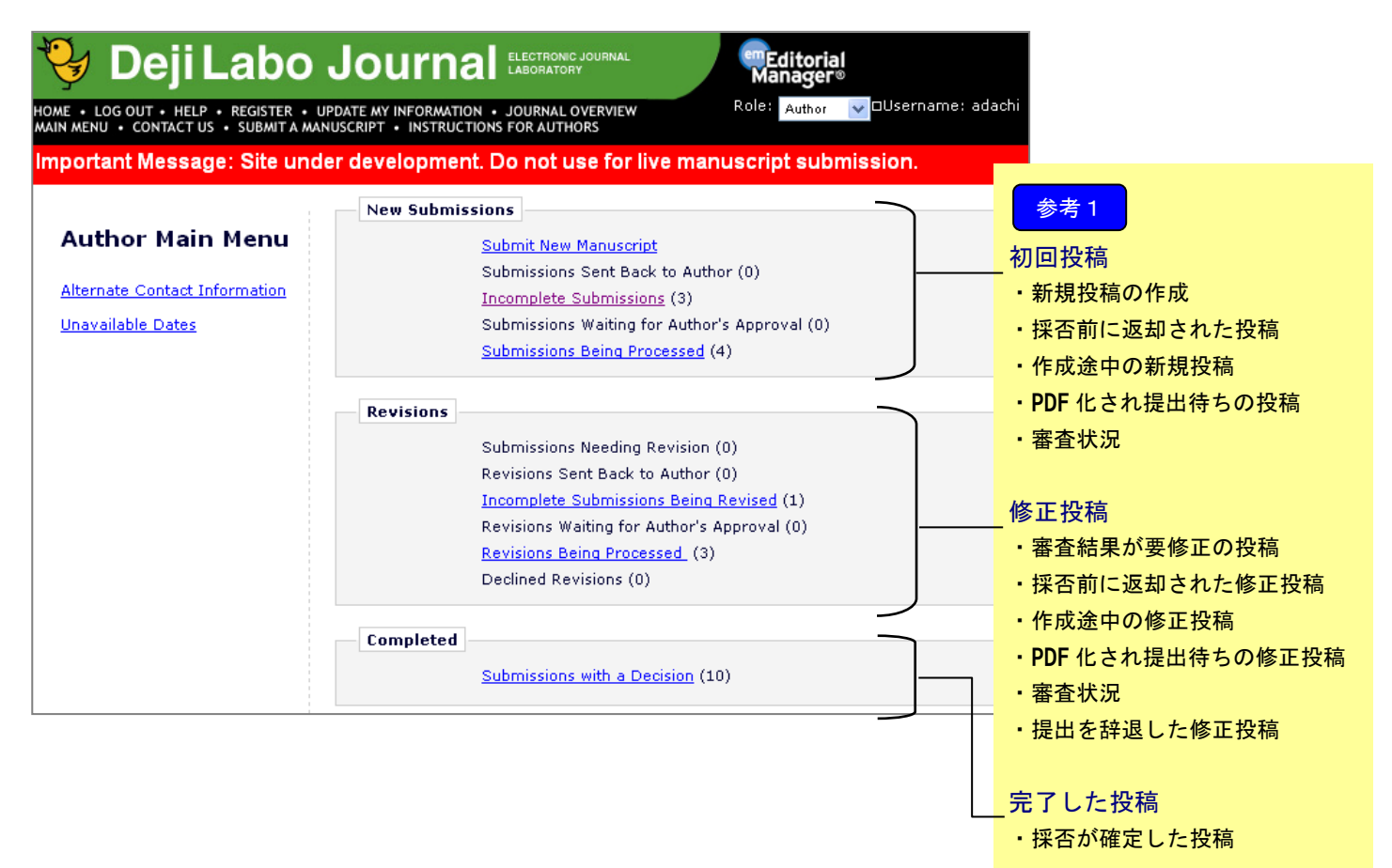

メインメニュー内の有効になったリンクをクリックすると、その状況にある投稿原稿が一覧で表示されます。

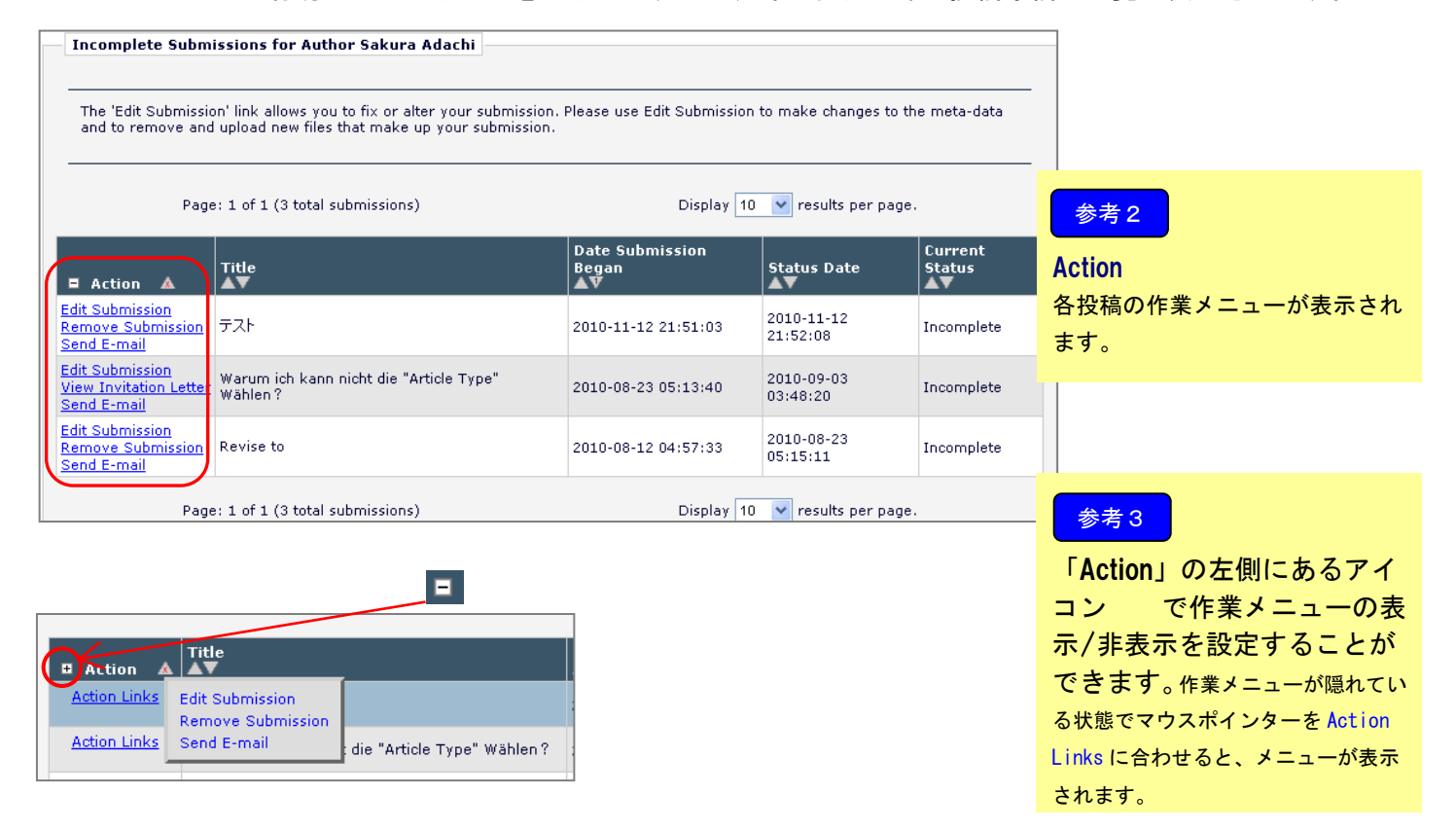

#### 3 投稿原稿の作成

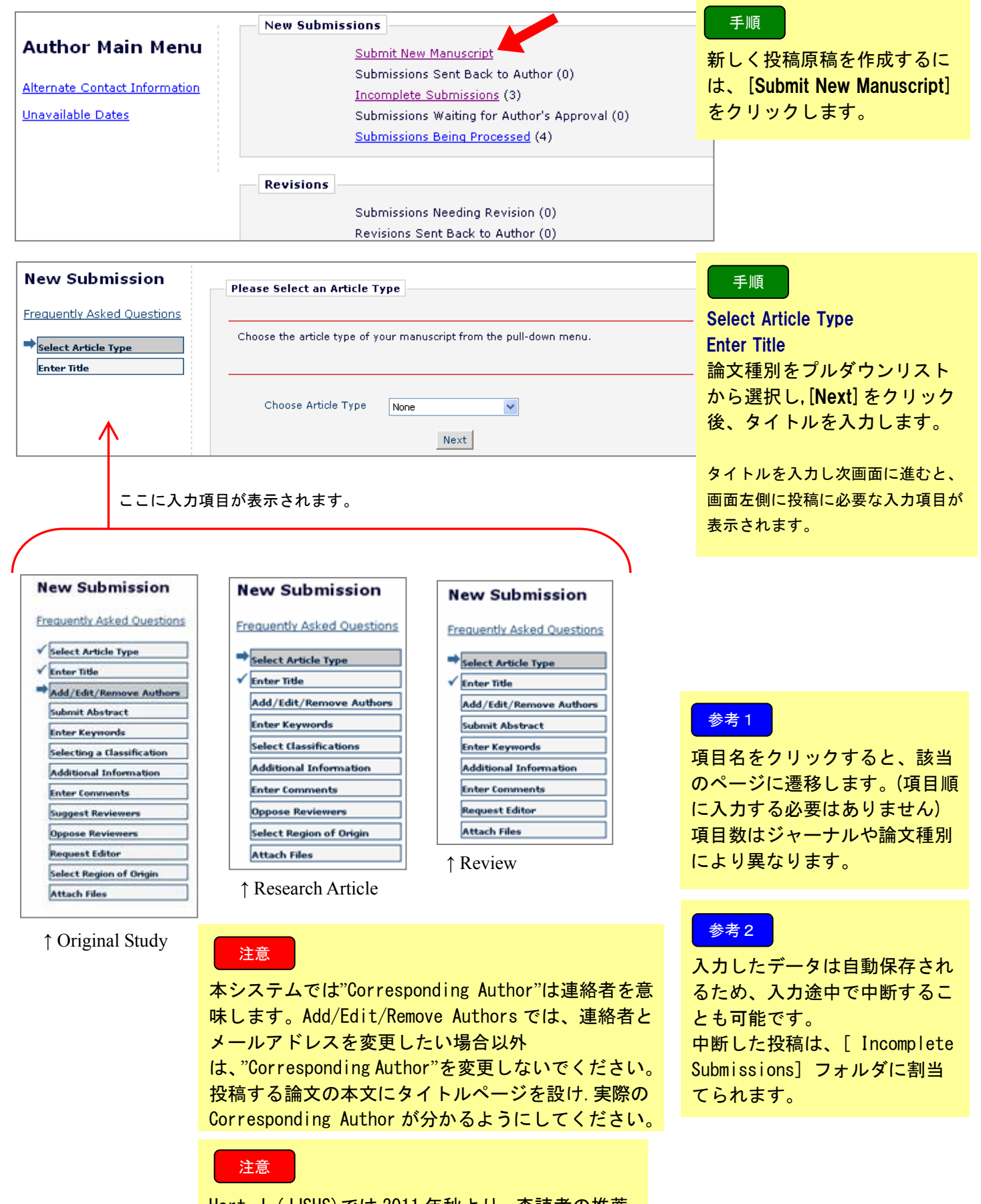

Hort. J. (JJSHS) では 2011 年秋より、査読者の推薦、 非推薦機能を導入いたしました。任意ではあります が、Suggest Reviewers および Oppose Reviewers の ステップにおいて 3 名までお選び頂けます。

| New Submission                | Please Attach Files                                                     |                                                        | III                | sert Special City      | aracter           |
|-------------------------------|-------------------------------------------------------------------------|--------------------------------------------------------|--------------------|------------------------|-------------------|
| Frequently Asked Questions    | Required <b>Items</b> are marked<br>at the bottom of the page.          | d with a *. When all <b>Items</b> h                    | ave bee            | n attached, clic       | k Next            |
| Select Article Type           |                                                                         |                                                        |                    |                        |                   |
| 🖌 Enter Title                 |                                                                         |                                                        |                    |                        |                   |
| Add/Edit/Remove Authors       | Iten                                                                    | n *Manuscript 🗸                                        |                    |                        |                   |
| Submit Abstract               |                                                                         | *Manuscript                                            |                    |                        |                   |
| Enter Keywords                | Enter a Description and t                                               | then Author Agreement                                  | on to s            | elect the file         | you               |
| Select Classifications        | wish to upload, then that                                               | Table                                                  | 011.               |                        |                   |
| Additional Information        | Description                                                             | n Figure                                               |                    |                        |                   |
| Enter Comments                | Figure Number                                                           |                                                        |                    | <u>Help</u>            |                   |
| Suggest Reviewers             |                                                                         |                                                        |                    |                        | _                 |
| Oppose Reviewers              | File Name                                                               |                                                        |                    | 参照                     |                   |
| ✓ Request Editor              |                                                                         | Attach This File                                       |                    |                        |                   |
| Select Region of Origin       |                                                                         |                                                        |                    |                        |                   |
| Attach Filos                  |                                                                         |                                                        |                    |                        |                   |
| Attach Files                  |                                                                         |                                                        |                    |                        |                   |
| The order in which the attach | ed items appear in the list will b<br>corder the items and click the 'l | e the order in which they<br>Undate File Order' button | appear<br>to effer | r in the PDF fi        | le that is        |
| 参考3                           |                                                                         |                                                        | co ente            | ce are change          |                   |
|                               |                                                                         |                                                        | 0                  | Last                   |                   |
| rder Item De:                 | scription                                                               | File Name                                              | Size               | moannea                | Actions           |
| *Manuscript Mar               | uscript                                                                 | Cornell_Notes-letter.pdf                               | 6.2<br>KB          | 2010-07-15<br>07:20:19 | Downloa<br>Remove |
| Undate File Order             |                                                                         |                                                        |                    |                        |                   |

Summary Following Attach Files Listed below is the summary of the number of items to be delivered online and the number of items to be delivered offline. Required Items are marked with \*. You can change the order by re-numbering the files. Online Offline Online Offline Author Agreement 0 0 Figure 1 0 \* Manuscript 1 0 Table 0 0 Previous Build PDF for my Approval

Previous Ne

| PLEASE NOTE: | PLEASE NOTE: Your submission has not yet been sent to the editorial office.<br>Your submission is being created. Editorial Manager is taking the files you submitted and<br>creating a PDF.                                                                                                    |
|--------------|----------------------------------------------------------------------------------------------------|
|              | Please go to the <u>Submissions Waiting for Author's Approval</u> page, where a link to the PDF<br>will appear after it has been built. You must view the PDF and approve your submission.<br>Please read the instructions below.<br>On the <u>Submissions Waiting for Author's Approval</u> page, you can View your PDF, Edit the<br>Submission, Approve the Submission, or Remove the Submission. Once you have<br>Approved the Submission, the PDF will be sent to the aditorial office. |
|              | If you have designated a different Corresponding Author on the Add/Edit/Remove Author<br>step, then this paper will not be available on your Submission. Waiting for Author's<br>Approval page. The new Corresponding Author will have access a the PDF and must login<br>to the system to approve the PDF before the submission can be send to the editorial office                                                                                                    |
|              | Please do not click the Back button                                                                                                    |
|              | Submissions Waiting for Author's Approval<br>Back to Main Menu                                                                                                    |

#### 手順

役稿原稿をアップロードします。 ファイルが複数ある場合には、ZIP 形式に圧縮して一括アップロード することも可能です。

#### 手順

#### Item

アイテムのプルダウンリストか ら、 アップロードするファイルの内 容を選択します。 「参照」からファイルを選択し、 Attach This File でファイルを アップロードします。

#### 参考3

#### Order / Item

アップロードした順にファイル が表示され、この並び順で PDF が作成されます。並び順を変更し たいときは、Order ボックスに順 番を入力し Update File Order を クリックします。 Hort. J. では以下の順序になるよ うに、番号を付けてください。 1) Cover Letter (任意)、 2) Manuscript File、3) Tables、 4) Figures、5) 和文摘要

#### 手順

Summary Following Attach Files アップロードしたファイル数を 確認し、誤りがなければ PDF を 作成します。

#### 参考4

PDF に変換中です。 この時点では、事務局への投稿は 終えていません。

[Submit New Manuscript] での作業は 以上で終了です。 投稿提出は、 [Submissions Waiting for Author's Approval] フォルダで行います。

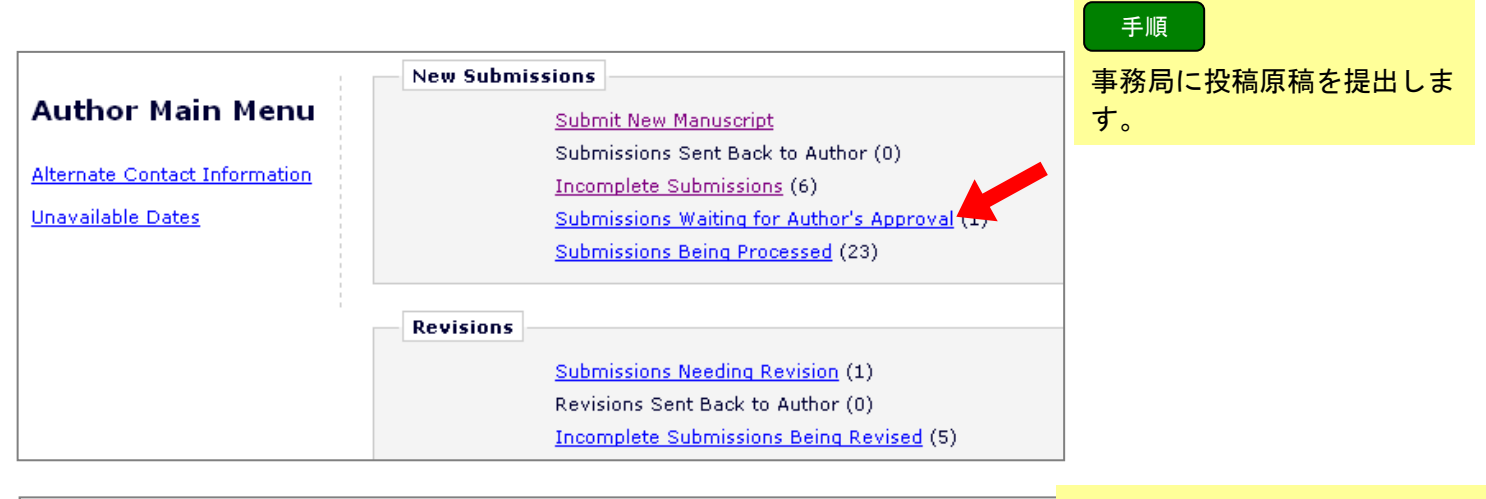

| Submissions Wait | ing for Approval by Author       |                             |                     |                      |              | 参考5                                  |
|------------------|----------------------------------|-----------------------------|---------------------|----------------------|--------------|--------------------------------------|
| Please acknowled | lge that you have read our term  | s and conditions.           |                     |                      |              | PDF に変換中です。<br>ステータスが「Building PDF」の |
| Pa               | ge: 1 of 1 (1 total submissions) |                             | Display 10 💌        | results per page.    |              | とき、画面左のアクションに作                       |
| 🗏 Action 🔺       | Title<br>▲▼                      | Date Submission Began<br>▲V | Status Date<br>▲▼   | Current Status<br>▲▼ | i structions | ノーユーは衣示されません。                        |
|                  | Descartes_Cogito Ergo Sum.       | 2010-05-18 00:30:59         | 2010-12-07 04:41:34 | Building PDF         | 🔲 I accept   |                                      |
| Pa               | ge: 1 of 1 (1 total submissions) |                             | Display 10 💌        | results per page.    |              |                                      |

| Submissions Waiting for Approval by Author                                    |                             |                     |                   |               | 参考6                                       |
|-------------------------------------------------------------------------------|-----------------------------|---------------------|-------------------|---------------|-------------------------------------------|
| Please acknowledge that you have read our terms                               | and conditions.             |                     |                   |               | PDF に変換されました。<br>ステータスが「Needing           |
| Page: 1 of 1 (1 total submissions)                                            |                             | Display 🚺 💌 r       | results per page. |               | になると、画面左のアク                               |
| ■ Action ▲ Title                                                              | Date Submission Began<br>▲♥ | Status Date<br>▲▼   | Current Status    | instructions  | 1F 来 メ ー ユ ー か 衣 示 さ イ<br>(PDF 変換完了の通知メール |
| View Submission<br>Edit Submission<br>Approve Submission<br>Remove Submission | 2010-05-18 00:30:59         | 2010-12-07 04:41:34 | Needs Approval    | L<br>I accept | れます)                                      |
| Correspondence<br>Send E-mail                                                 |                             |                     |                   | 2             |                                           |
| Page: 1 of 1 (1 total submissions)                                            |                             | Display 10 💌 r      | results per page. |               | 手順                                        |

**Needing Approval** 面左のアクションに が表示されます。 の通知メールが配信さ

(1) [View Submission] 作成された PDF を確認します。 ② 「I accept」 PDF 確認し、問題なければチェッ クします。 (3) [Approve Submission] 事務局への提出が完了します。

#### 参考7

PDF 作成中にエラーが発生した場合: エラーが起きた投稿は「Incomplete Submissions」フォルダに割当てられま す。(PDF 作成エラーメールが配信され ます)

アクションリンク [Edit Submission] か ら PDF を再作成してください。アップ ロードした投稿原稿は失われません。

#### New Submissions Submit New Manuscript Submissions Sent Back to Author (2) Incomplete Submissions (2)

- Submissions Waiting for Author's ( proval (1)
- Submissions Being Processes

# 参考 8

投稿後は [Submissions Being Processed] フォルダから進捗状 況を確認することができます。

| Submissions Being                                                                             | Processed for A       | uthor                  |                           |                        |                         |  |
|-----------------------------------------------------------------------------------------------|-----------------------|------------------------|---------------------------|------------------------|-------------------------|--|
| Page                                                                                          | e: 1 of 1 (4 total su | bmissions)             | Display 10 🗸              | results per page       | a.                      |  |
| Manuscript<br>Number Title<br>▲▼ ▲▼                                                           |                       |                        | Initial Date<br>Submitted | Status Date<br>▲▼      | Current<br>Status       |  |
| View Submission<br>Correspondence<br>Send E-mail                                              | ATLAS1-<br>D-10-00085 | 111                    | 2010-10-13<br>20:53:16    | 2010-11-08<br>05:20:46 | Under Review            |  |
| View Submission<br>View Invitation Letter<br>Correspondence<br>Send E-mail NORTH ISLAND BEER. |                       | 2010-09-02<br>22:56:46 | 2010-09-02<br>23:03:05    | Decision in<br>Process |                         |  |
| View Submission<br>View Proposal<br>View Invitation Letter<br>Correspondence                  | ATLAS1-<br>D-10-00068 | wie kann mann sagen?   | 2010-09-02<br>22:27:58    | 2010-09-16<br>05:13:43 | Manuscript<br>Submitted |  |

| Revisions |
|-----------|
|           |

Submissions Needing Revision Revisions Sent Back to Author (0) Incomplete Submissions Being Revised (0) Revisions Waiting for Author's Approval (0) Revisions Being Processed (0) 参考1

「要修正」と判定された投稿は 「Submissions Needing Revision」フォルダに割 り当てられます。

#### Revisions 内の各フォルダで使用する主なアクションリンク

| Action                    | 内容                  |                                                |
|---------------------------|---------------------|------------------------------------------------|
| View Submission           | 返却された投稿を確認する        | 複数回、修正投稿を出している場合は後ろに Revision ナンバ              |
|                           |                     | ーがつきます。                                        |
|                           |                     | 例) <u>View Submission R1</u> / <u>R2</u>       |
| File Inventory            | 著者が前版でアップロードした個々の原稿 |                                                |
|                           | ファイルを確認する。          |                                                |
| View Attachments          | 査読者や編集委員が投稿に関連してアップ | 添付ファイルがない場合は表示されません。                           |
|                           | ロードしたファイルを見る        |                                                |
| <b>Revised Submission</b> | 修正投稿を作成する           | Submissions Needing Revision フォルダのみの表示です。      |
|                           |                     | Incomplete Submissions Being Revised フォルダでは    |
|                           |                     | <u>Edit Submission</u> です。                     |
| Decline to Revise         | 修正投稿の提出を辞退する        | 修正投稿を辞退することもできます。(P.16)                        |
| Correspondence            | この投稿に関して、システム上で往来した |                                                |
|                           | メールの履歴を見る           |                                                |
| Send E-mail               | 事務局にメールを送る          |                                                |
| Author Response           | 前版の査読コメントに対する著者自身の  | 修正投稿が2回目以降のときに表示されます。                          |
|                           | 回答を見る               | このリンクで表示されるコメントは、修正投稿作成画面の                     |
|                           |                     | 「Respond to Reviewer」に入力した内容です。                |
|                           |                     | また、このリンクは Incomplete Submissions Being Revised |
|                           |                     | フォルダでは表示されません。                                 |

#### 4.1 修正投稿の作成を開始する

| Submission                                     | ns Needing Revision for                                                    | Author Yuri Hachioji                                           |                                      |                                   |                                 |                           |                  | ≠ WB               |                         |       |
|------------------------------------------------|----------------------------------------------------------------------------|----------------------------------------------------------------|--------------------------------------|-----------------------------------|---------------------------------|---------------------------|------------------|--------------------|-------------------------|-------|
|                                                |                                                                            |                                                                |                                      |                                   |                                 |                           |                  | 于順                 |                         |       |
| Click 'File<br>manuscrij                       | Inventory' to download the<br>pt. If you Decline To Revise                 | e source files for the man<br>e the manuscript, it will be     | uscript. Click 'Re<br>moved to the [ | evise Submissi<br>Declined Revisi | on' to submit a<br>ons folder.  | revision of th            | ne 査認            | 売者のコ               | メントや                    |       |
| IMPORTA                                        | NT: If your revised files ar                                               | e not ready to be submitte                                     | ed, do not click f                   | the 'Revise Sub                   | mission' link.                  |                           | Att              | achment<br>∞≣য়ι → | s から添 <sup>.</sup><br>ナ | 付ファイル |
|                                                | Page: 1 of 1 (4 total su                                                   | ubmissions)                                                    |                                      | Display 10                        | 🔍 🔽 results p                   | er page.                  |                  | 隹認しま               | 9 <sub>0</sub>          |       |
|                                                |                                                                            |                                                                |                                      | Date                              |                                 |                           |                  |                    |                         |       |
| E Action                                       | Number                                                                     | Title<br>▲▼                                                    |                                      |                                   | Status Date                     | Status                    | View<br>Decision |                    |                         |       |
| View Submis                                    | ssion                                                                      |                                                                |                                      |                                   |                                 |                           |                  |                    |                         |       |
| View Attachr<br>Revise Subn                    | mentATLAS1-                                                                | Über die Wörter des                                            | 2010-05-11                           | 2011-02-27                        | 2011-01-28                      | Revise (                  | Revise           |                    |                         |       |
| Decline to R<br>Corresponde                    | evise<br>ence                                                              | Metzsches                                                      | 09:12:19                             | 23:39:39                          | 05:40:17                        |                           |                  |                    |                         |       |
| Send E-mail                                    |                                                                            |                                                                |                                      |                                   |                                 |                           |                  |                    |                         |       |
| [Viev                                          | w attachments]                                                             |                                                                |                                      |                                   |                                 |                           |                  |                    |                         |       |
|                                                | Attachment                                                                 | s for Manuscrip                                                | t Number                             | ATLAS1-                           | D-10-000                        | )15                       |                  |                    |                         |       |
|                                                |                                                                            | "Über die Wört                                                 | er des Nie                           | etzsches"                         |                                 |                           |                  |                    |                         |       |
| Antion                                         |                                                                            | Description                                                    | File Mana                            |                                   |                                 | E:L-                      | 61               |                    |                         |       |
| Action<br>Original Su                          | Uploaded By<br>bmission                                                    | Description                                                    | File Name                            |                                   |                                 | File                      | Size             |                    |                         |       |
| Download                                       | Reviewer 1                                                                 |                                                                | Reviewer 2.do                        | ic .                              |                                 | 24.0                      | КВ               |                    |                         |       |
| Download<br>Download                           | Editor                                                                     |                                                                | Reviewer 3_co<br>Reviewer 2(Ed       | omments.doc<br>litor Rivision).d  | DC                              | 24.0                      | кв               |                    |                         |       |
|                                                |                                                                            |                                                                |                                      |                                   |                                 |                           |                  |                    |                         |       |
| View                                           | Decision                                                                   |                                                                |                                      |                                   |                                 |                           |                  |                    |                         |       |
|                                                |                                                                            | Viev                                                           | w Letter                             |                                   |                                 |                           | $\checkmark$     |                    |                         |       |
|                                                |                                                                            | C                                                              | lose                                 |                                   |                                 |                           |                  |                    |                         |       |
| Date:                                          |                                                                            |                                                                |                                      |                                   |                                 |                           |                  |                    |                         |       |
| To:                                            |                                                                            |                                                                |                                      |                                   |                                 |                           |                  |                    |                         |       |
| From:                                          | Your Submissi                                                              | on - Douico                                                    |                                      |                                   |                                 |                           |                  |                    |                         |       |
| Subject.                                       |                                                                            |                                                                |                                      |                                   |                                 |                           |                  |                    |                         |       |
| Ref.: Ms.<br>Über die V<br>Template            | No. ATLASI-D-10-000<br>Vörter des Nietzsches<br>site for Atlas             | 115                                                            |                                      |                                   |                                 |                           |                  |                    |                         |       |
| Dear Hac                                       | hioji,                                                                     |                                                                |                                      |                                   |                                 |                           |                  |                    |                         |       |
| Reviewers<br>manuscrip<br>decision             | ; have now commente<br>ot. If you are prepared                             | d on your paper. You<br>d to undertake the wo                  | ı will see that<br>ork required,     | they are ad:<br>I would be p      | vising that yo<br>leased to rec | ou revise )<br>consider m | your<br>y        |                    |                         |       |
| For your o                                     | uidance, reviewers' co                                                     | noments are appendi                                            | ed below.                            |                                   |                                 |                           |                  |                    |                         |       |
| If you dec                                     | ide to revise the work                                                     | , please submit a list                                         | of changes o                         | r a rebuttal a                    | against each                    | point whic                | h is being       |                    |                         |       |
| Yours since                                    | erely                                                                      |                                                                |                                      |                                   |                                 |                           |                  |                    |                         |       |
| Taro Chib                                      | а                                                                          |                                                                |                                      |                                   |                                 |                           |                  |                    |                         |       |
| Editor<br>Template                             | site for Atlas   査読                                                        | 者や編集委員のコ                                                       | メントを確                                | 認してくだ                             | さい。                             |                           |                  |                    |                         |       |
| Reviewers                                      | comments:                                                                  |                                                                |                                      |                                   |                                 |                           | $\neg$           |                    |                         |       |
| Reviewer<br>methods,                           | #1: Approach to the p<br>try to fundamentally r                            | roblem, but I think a<br>eview the doing?                      | very good bi                         | ll easily over                    | come. And d                     | lata collect              | ion              |                    |                         |       |
| Reviewer<br>brush doe<br>Camus tri<br>section. | #2: The well-organize<br>s not want you to revi<br>bute featured in Sectio | d. However, there is<br>se sentence.<br>on 2. But also be impr | difficulty in re<br>ressed, I'd wo   | epresentatior<br>orry about w     | n. The tempo<br>hether you n    | and pace<br>eed surpri    | of the<br>singly |                    |                         |       |

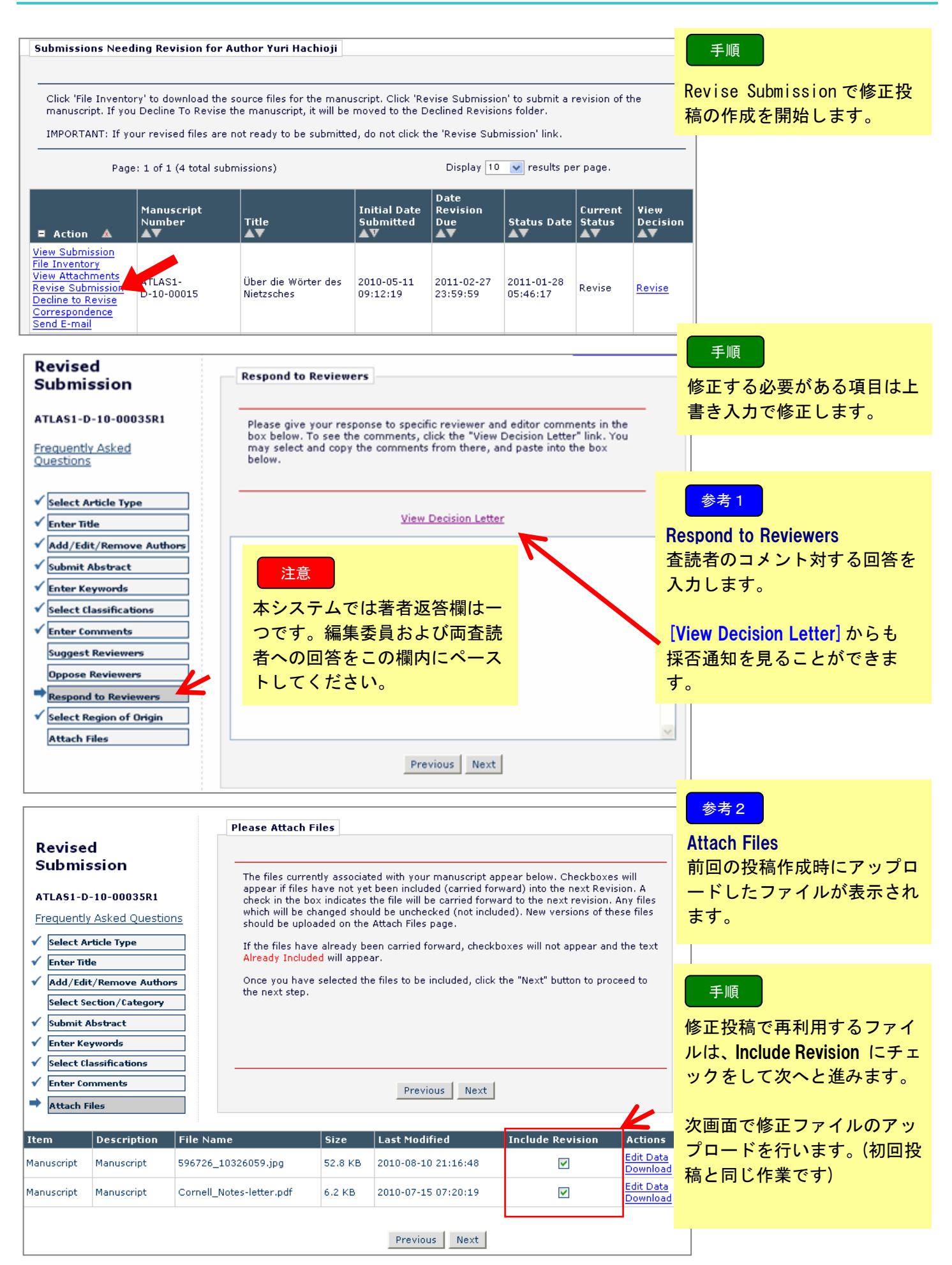

| Revisions                                                                                                    |                                                                                                    |                                                                                                    |                                                                                             |                                                                                                    |                                                                                                    |                                                                                               | 千個                                                                                                    |
|----------------------------------------------------------------------------------------------------|----------------------------------------------------------------------------------------------------|----------------------------------------------------------------------------------------------------|---------------------------------------------------------------------------------------------|----------------------------------------------------------------------------------------------------|----------------------------------------------------------------------------------------------------|-----------------------------------------------------------------------------------------------|----------------------------------------------------------------------------------------------------|
|                                                                                                    | Submission                                                                                                    | ns Needing Re                                                                                                   | evision (3)                                                                                 |                                                                                                    |                                                                                                    |                                                                                               | 于順                                                                                                    |
|                                                                                                    | Revisions (                                                                                                    | Sent Back to                                                                                                    | Author (0)                                                                                  |                                                                                                    |                                                                                                    |                                                                                               | 作成した PDF を提出します。                                                                                                    |
|                                                                                                    | Incomplete                                                                                                    | e Submissions                                                                                                   | s Being Revised                                                                             | d (0)                                                                                                    |                                                                                                    |                                                                                               |                                                                                                    |
|                                                                                                    | Revisions )                                                                                                    | Waiting for Au                                                                                                  | ithor's Approva                                                                             |                                                                                                    |                                                                                                    |                                                                                               | <b>Revision Waiting For Approval</b>                                                                                                    |
|                                                                                                    | <u>Revisions E</u>                                                                                                    | Being Process                                                                                                   | ed (2)                                                                                      |                                                                                                    |                                                                                                    |                                                                                               | 事務局に投稿を提出します。                                                                                                    |
| evisions Wait                                                                                                    | ing for Approval                                                                                                    | by Author Sakı                                                                                                  | ira Adachi                                                                                  |                                                                                                    |                                                                                                    |                                                                                               |                                                                                                    |
| etisions wait                                                                                                    | g.tor Approval                                                                                                    | o, Addior Sakt                                                                                                  |                                                                                             |                                                                                                    |                                                                                                    |                                                                                               | 参考3                                                                                                    |
| If no Actions appear for your revised submission, please wait a few minutes for your PDF to be built. The Actions appear<br>automatically when your PDF is available.<br>The 'Edit Revision' link allows you to fix or alter your revised submission. Please use Edit Revision to make changes to<br>the meta-data and to remove and upload new files that make up your revised submission.<br>The 'Decline to Revise' link moves your submission to the Declined Revisions folder. Please use this ONLY if you do not<br>intend to submit a Revision. |                                                                                                    |                                                                                                    |                                                                                             |                                                                                                    |                                                                                                    | が回反向では「IACCEPI」ナエ<br>クがありましたが 修正切算                                                            |                                                                                                    |
| the meta-data<br>The 'Decline to<br>intend to subm<br>Pag                                                                                                    | and to remove and<br>Revise' link move<br>hit a Revision.<br>ge: 1 of 1 (1 total r                                               | u to fix or after yo<br>d upload new files<br>s your submission<br>revisions)                                   | ur revised submiss<br>: that make up your<br>n to the Declined Re                           | ion. Please use Ed<br>r revised submissio<br>evisions folder. Ple<br>Display 10                                                    | it Revision to ma<br>on.<br>ease use this ONL<br>vare use this per pa                                                                                   | ke changes to<br>Y if you do not<br>                                                          | は表示がありません。ただし、<br>PFD の確認と Approve の作業<br>必要です.                                                                                                    |
| the meta-data<br>The 'Decline to<br>intend to subm<br>Par<br>Action A                                                                                                    | on the anows you<br>and to remove and<br>o Revise' link move<br>nit a Revision.<br>ge: 1 of 1 (1 total r<br>Manuscript<br>Number | i to fix or alter yo<br>d upload new files<br>is your submission<br>revisions)                                  | ur revised submiss<br>; that make up your<br>n to the Declined Re<br>Date Revision<br>Began | ion. Please use Ed<br>r revised submissio<br>evisions folder. Ple<br>Display 10<br>Date Revision<br>Due                            | it Revision to ma<br>on.<br>ease use this ONL<br>results per pa                                                                                         | Y if you do not<br>ge.                                                                        | ッかめりよしたが、修正役禍<br>は表示がありません。ただし、<br>PFD の確認と Approve の作業<br>必要です.                                                                                               |
| the meta-data<br>The 'Decline to<br>intend to subm<br>Particle<br>Action A<br>ew Revision<br>pprove Revision<br>pprove Revision<br>prove Revision<br>prove Revision<br>prove Revision<br>prove Revision<br>prove Revision                                                                                                    | ATLAS1-<br>D-10-00035R1                                                                                                    | i to fix or alter yo<br>d upload new files<br>is your submission<br>revisions)<br>Title<br>Uber<br>mannigfaltig | Date Revision<br>Began<br>2010-08-12<br>04:25:30                                            | ion. Please use Ed<br>r revised submission<br>evisions folder. Ple<br>Display 10<br>Date Revision<br>Due<br>2010-09-11<br>00:00:00 | <ul> <li>it Revision to ma on.</li> <li>ease use this ONL</li> <li>results per pa</li> <li>Status Date</li> <li>2010-12-07</li> <li>20:52:14</li> </ul> | ke changes to<br>Y if you do not<br>nge.<br><b>Current Stat</b><br>Revision Need:<br>Approval | <ul> <li>リがめりよしたが、修正投稿、<br/>は表示がありません。ただし、</li> <li>PFD の確認と Approve の作業は<br/>必要です.</li> <li>手順</li> <li>① [View Submission]</li> <li>をクリックすると作成された</li> </ul> |

# 参考4

「要修正」と判定された投稿は、 修正投稿の提出を辞退すること も可能です。下記を参照。

事務局への提出が完了します。

## 4.2 修正投稿の辞退と辞退の撤回

「要修正」と判定された投稿の提出を辞退することも可能です。

Submissions Needing Revision for Author

Click 'File Inventory' to download the source files for the manuscript. Click 'Revise Submission' to submit a revision of the manuscript. If you Decline To Revise the manuscript, it will be moved to the Declined Revisions folder.

IMPORTANT: If your revised files are not ready to be submitted, do not click the 'Revise Submission' link.

| Page: 1 of 1 (2 total submissions)                                                                          |                            |              |                                 | Display 10 🔽 results per page. |                        |                         |                        |  |
|----------------------------------------------------------------------------------------------------|----------------------------|--------------|---------------------------------|--------------------------------|------------------------|-------------------------|------------------------|--|
| ■ Action ▲                                                                                                  | Manuscript<br>Number<br>▲▼ | Title<br>▲▼  | Initial Date<br>Submitted<br>▲♥ | Date Revision<br>Due<br>▲▼     | Status Date<br>▲▼      | Current<br>Status<br>▲▼ | ¥iew<br>Decision<br>▲▼ |  |
| View Submission<br>File Inventory<br>Revise Submissio<br>Decline to Revise<br>Correspondence<br>Send E-mail | CAS1-<br>10-00065          | 20100902TEST | 2010-09-02<br>03:26:55          | 2010-10-02<br>00:00:00         | 2010-09-02<br>05:08:09 | Revise                  | <u>Revise</u>          |  |

| — | 参考1 |  |
|---|-----|--|

**Decline to Revise** 

手順

修正投稿を開始した後でも 辞退することができます。

クリックすると、事務局へ

辞退通知が送信されます。

| Revisions |                                             |
|-----------|---------------------------------------------|
|           | Submissions Needing Revision (3)            |
|           | Revisions Sent Back to Author (1)           |
|           | Incomplete Submissions Being Revised (6)    |
|           | Revisions Waiting for Author's Approval (0) |
|           | Revisions Being Process (7)                 |
|           | Declined Revisions                          |
|           | Declined Revisions                          |
| Completed |                                             |
|           | Submissions with a Decision (22)            |

# 参考2

修正投稿の提出を辞退した投稿 は、事務局で「取下げ」処理を されるまで「Declined Revisions」 フォルダに留まります。 <u>事務局が取下げ処理を行う前(このフ</u> <u>オルダに該当の投稿があるとき)</u>であ れば、著者は辞退を取消すことができ ます。

This page lists all submissions that you Declined to Revise. If you declined inadvertently, or have changed your mind, yo may Reinstate your submission by clicking the Reinstate Submission link. Your submission is then moved to the Submissions Needing Revisions folder on the Main Menu.

| Page: 1 | of 1 | (2 total | incomplete | revisions) |
|---------|------|----------|------------|------------|

**Declined Revisions for Author** 

Display 10 👽 results per page.

| ■ Actions 🔺                                                                                   | Manuscript<br>Number    | Title<br>▲▼       | Date<br>Revision<br>Began<br>AV | Date<br>Revision<br>Due<br>▲▼ | Status Date<br>▲▼      | Current<br>Status               | Vie<br>Dec |
|-----------------------------------------------------------------------------------------------|-------------------------|-------------------|---------------------------------|-------------------------------|------------------------|---------------------------------|------------|
| <u>View Submission</u><br><u>Correspondence</u><br><u>Send E-mail</u><br>Reinstate Submission | ATL 10-00016R1          | Über<br>mitleiden | 2010-05-11<br>08:02:17          | 2010-07-15<br>00:00:00        | 2010-08-06<br>08:01:18 | Author<br>Declines to<br>Revise | Rev        |
| <u>View Submission</u><br>Correspondence<br>Send E-mail<br>Reinstate Submission               | ATLAS1-<br>S-09-00055R2 | title20090803     | 2009-08-02<br>21:34:45          | 2010-06-16<br>00:00:00        | 2010-08-09<br>00:47:19 | Author<br>Declines to<br>Revise |            |

#### 参考3

Declined Revisions 提出辞退を撤回するには、 [Reinstate Submission] リン クをクリックします。

5 秒後に画面が切り替わる、 とメッセージが表示された のち [Declined Revision] フ ォルダに画面が戻ります。

#### 参考4

事務局で「取下げ」処理が行われた投 稿は Complete > Submissions with a Decision に移動します。

すでに「取下げ」処理が行われた投稿 は、提出辞退を撤回することはできま せん。

アクションリンク [Send E-mail] か ら、事務局に撤回したい旨をご連絡く ださい。※対応は事務局の方針によっ て異なります。 修正投稿の提出を辞退できるタイミングとフォルダの移動は下図の通りです。

| Revisions |                                                                                                    | 参考5                                                                                                    |
|-----------|----------------------------------------------------------------------------------------------------|----------------------------------------------------------------------------------------------------|
| 3<br>7    | Submissions Needing Revision (1)<br>Revisions Sent Back to Author (0)<br>Incomplete Submissions Being Revised (5)<br>Revisions Waiting for Author's Approval (0)<br>Revisions Being Processed (8)<br>Declined Revisions (2) | <ol> <li>辞退するときはどのフォルダからでも可能です</li> <li>辞退した投稿が入ります。辞退の撤回もこのフォルダから行います。</li> <li>辞退[Decline to Revise]をクリックときのフォルダに戻ります。</li> <li>たとえば、</li> <li>Submissions Needing Revision で辞退をしたときけ</li> </ol> |
|           | Submissions with a Decision (22)                                                                                                    | Submissions Needing Revision に。<br>Revisions Waiting for Author's Approval であれば、<br>Revisions Waiting for Author's Approval に戻ります。                                                                 |

[Submissions Needing Revision] フォルダに返却される投稿には、カレントステータスが「Rebuttal」のものがあります。

カレントステータスが「Rebuttal」となるのは、

- 1. 事務局で取下げ処理を完了した後に、取下げた投稿を復帰したとき
- 2. 採否判定が「不採択」で確定した投稿を「要修正」変更したとき
- が、考えられます。

| Submissions Need                                                                                                    | ing Revision for Au   | thor Yuri Hachioji               |                                 |                        |                        |                         |                        |  |
|----------------------------------------------------------------------------------------------------|-----------------------|----------------------------------|---------------------------------|------------------------|------------------------|-------------------------|------------------------|--|
| Click 'File Inventory' to download the source files for the manuscript. Click 'Revise Submission' to submit a revision of the manuscript. If you Decline To Revise the manuscript, it will be moved to the Declined Revisions folder.<br>IMPORTANT: If your revised files are not ready to be submitted, do not click the 'Revise Submission' link. |                       |                                  |                                 |                        |                        |                         |                        |  |
| ■ Action 🔺                                                                                                    | Manuscript<br>Number  | Title<br>▲▼                      | Initial Date<br>Submitted<br>▲V | Date<br>Revision Due   | Status Date<br>▲▼      | Current<br>Status<br>▲▼ | ¥iew<br>Decision<br>▲▼ |  |
| View Submission R 2<br>Author Response<br>File Inventory<br>Revise Submission<br>Decline to Revise<br>Correspondence<br>Send E-mail                                                                                                    | Atlas1-2009-001R2     | Test title in<br>Atlas1-2009-001 | 2009-07-22<br>00:21:18          | 2011-02-16<br>00:00:00 | 2011-01-17<br>04:44:15 | Rebuttal                | <u>Reject</u>          |  |
| View Submission<br>File Inventory<br>Revise Submission<br>Decline to Revise                                                                                                    | ATLAS1-<br>D-10-00007 | Test Submission                  | 2009-06-05<br>00:25:58          | 2011-02-13<br>23:59:59 | 2011-01-14<br>08:27:58 | Revise                  | <u>Revise</u>          |  |

[Submissions with a Decision] フォルダでは、取下げ処理を終えた投稿のほか採否通知が届いた投稿を確認する ことができます。

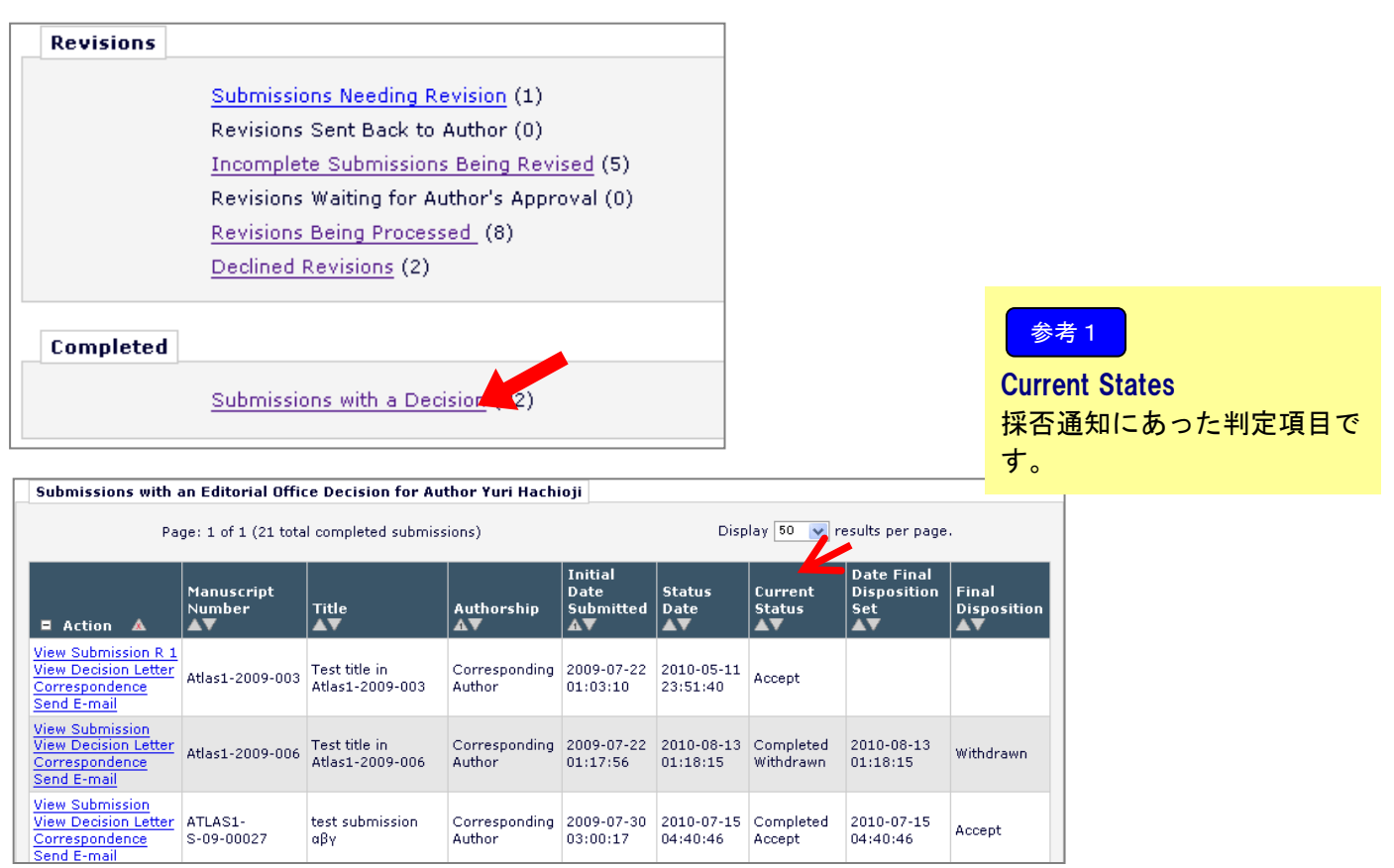

2009-07-30 2010-07-15 Completed 03:00:17 04:40:46 Accept

2010-07-15

04:40:46

Accept

ATLAS1-S-09-00027

test submission αβγ

Corresponding Author